# 대학연합자격증 회원가입 방법

### 1. 네이버에 검색하기

|                 | <b>N</b> 대학                                                                                 | 연합자격증인증     | <u>5원</u> |            | ■ ▲ Q       |
|-----------------|---------------------------------------------------------------------------------------------|-------------|-----------|------------|-------------|
|                 | 이 대학연합자·                                                                                    | 격증인증원       |           |            |             |
|                 | 관심사를 반영한                                                                                    | 컨텍스트 자동완성 🎯 |           |            |             |
|                 | 도움말   신고                                                                                    |             |           |            | 자동완성 끄기     |
| TV를바뀌           | -<br>-<br>-<br>-<br>-<br>-<br>-<br>-<br>-<br>-<br>-<br>-<br>-<br>-<br>-<br>-<br>-<br>-<br>- |             | V.S.S     | SAMSUNG    | 네이버를 더 안전하고 |
| 조내영·2<br>지금전국삼성 | 조고와실   V도 미<br>매장과 삼성닷컴에서                                                                   | 바꿀 억대급 기외   |           |            | NAVER       |
|                 |                                                                                             |             |           |            | 아이디 찾기 비밀번  |
| 집 / 엔터 /        | 스포츠 경제                                                                                      |             |           |            |             |
| 뉴스 · 정부, 6·1(   | ) 민주항쟁 기념식 전                                                                                | 격 불참주관단체 감  | 사 뉴=      | 스스탠드 🗌 뉴스홈 |             |
| 아이뉴스24          | 경향신문                                                                                        | DICION      | MBN       | NEWSIS     |             |
| 한국일보            | 아시아경제 🛛                                                                                     | 스포츠서울       | 프레시안      | 세계일보       |             |

### 3. 대학연합자격증인증원 회원가인 누르기

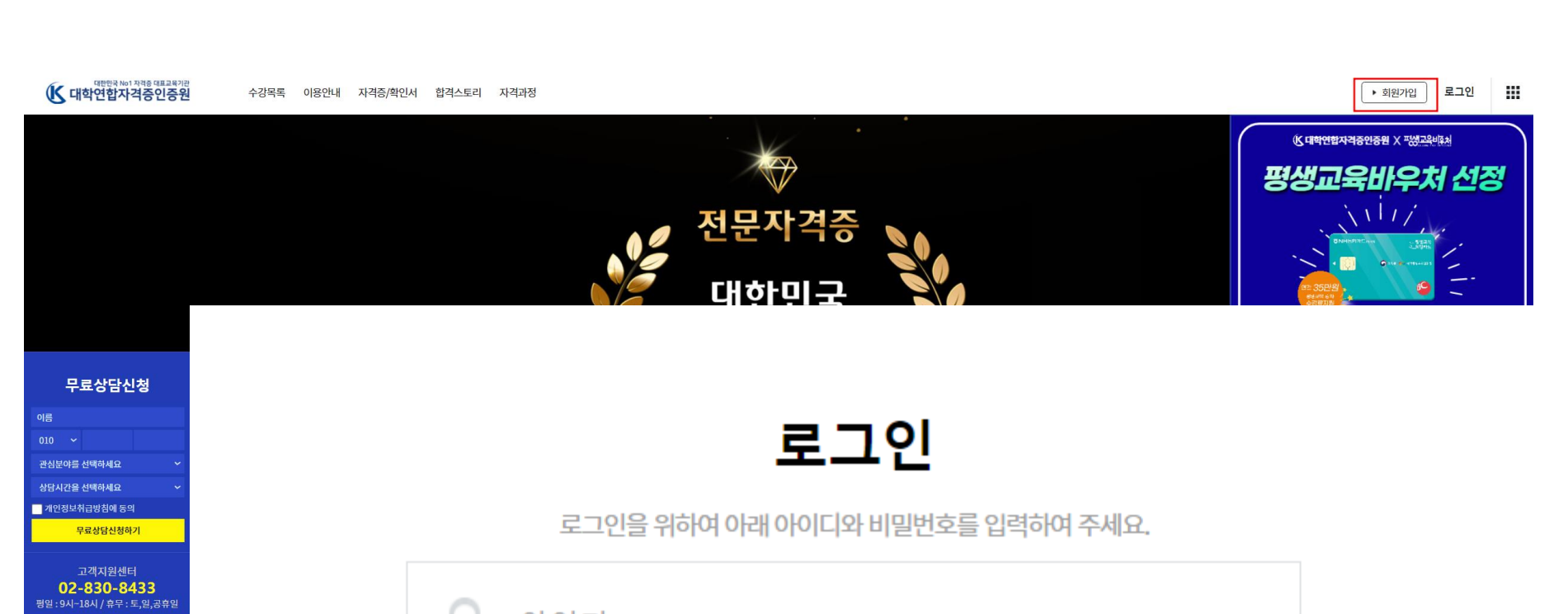

### **2. 사이트 접속하기** www.certikorea.co.kr

### N 대학연합자격증인증원

통합 지식iN VIEW 이미지 인플루언서 동영상 쇼핑 뉴스 어학사전 지도 •••

www.certikorea.co.kr

대학연합자격증인증원

이용안내 · 자격증/확인서 · 합격스토리 · 공지사항 · 자격증취득과정 대학연합자격증인증원, 사이버원격교육, 교육컨텐츠 제공/판매 등 온라인 교육 학원

#### 수강목록 - **대학연합자격증인증원**

커피바리스타전문가 1급 **자격증** 정보·심리상담사 1급·반려동물관리사 1급·병원코디네이터 1급 ...

#### IT과정 - **대학연합자격증인증원**

우리은행 1005-203-464905 (주)딥러닝컴퍼니

1

네트워크전문가 1급 **자격증** 정보·스마트IT컴퓨터지도사 1급 **자격증** 정보·빅데이터전문가 1급 자...

관련문서 더보기 >

C PROPAGABLE

Ω

·····

| <mark>଼</mark> ୦⊦୦I⊏I |                     |
|-----------------------|---------------------|
| 🔓 비밀번호                |                     |
|                       | 로그인                 |
| 아이디 저장                | 회원가입 아이디 찾기 비밀번호 찾기 |

# 4. 대학/대학관계자 선택

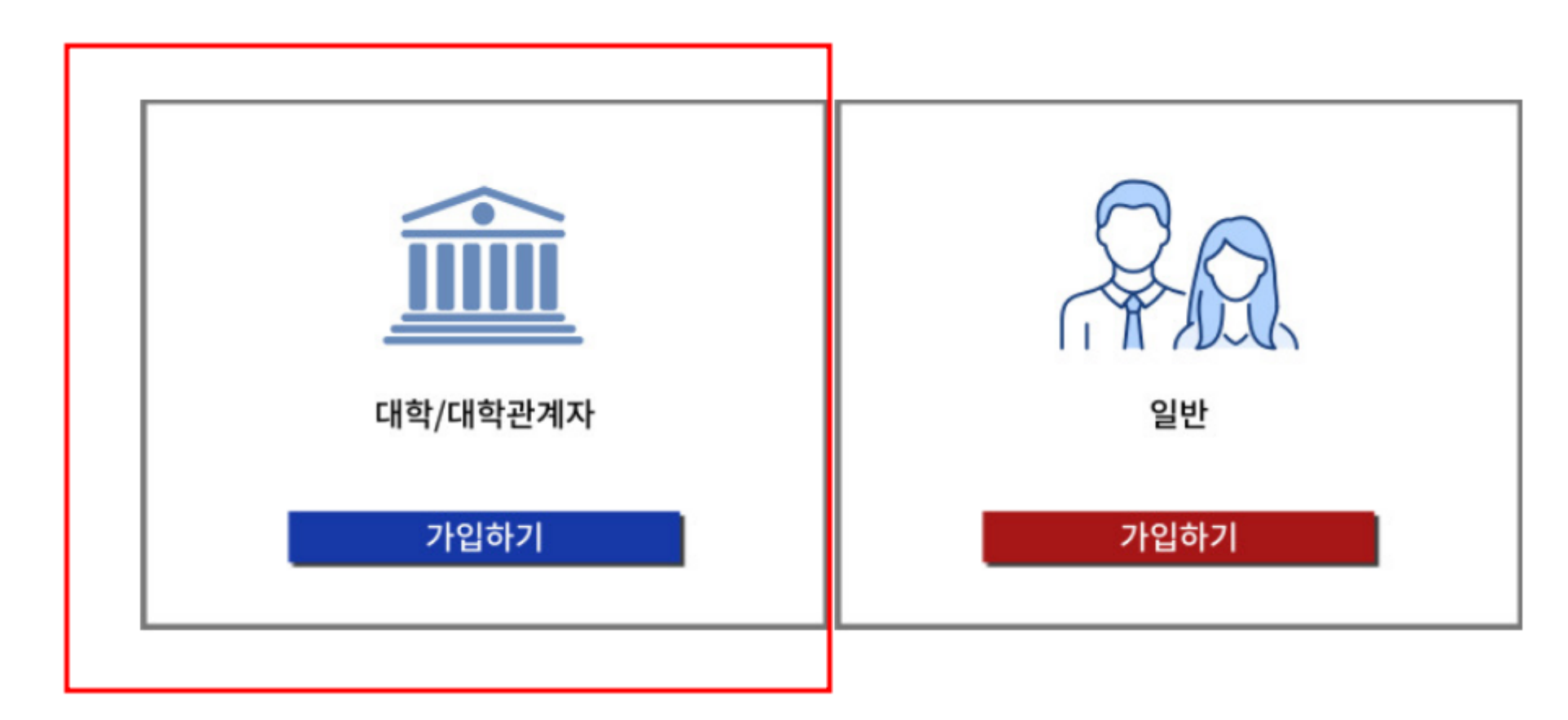

## 5. 회원가입 작성

#### - 성함, 연락처, 추천인, 학교명, 학과명, 학번 필수 기입

| 회원가입    | 나는 피스 이러한무이나리                                                                               |
|---------|---------------------------------------------------------------------------------------------|
| ■ 기본정보  | *표시는 펼수 입력양독입니다.                                                                            |
| 이름      |                                                                                             |
| 생년월일    | *¤l)19840101                                                                                |
| 성별      | <ul> <li>● 남 ○ 여</li> </ul>                                                                 |
| 아이디     | 중복확인 * 영문, 숫자 혼용 (특수문자 사용불가,한글 사용불가,띄어쓰기 불가)                                                |
| 비밀번호    | * 공백 입력 시 공백 제거 후 입력됩니다                                                                     |
| 비밀번호 확인 |                                                                                             |
| 이메일     | <ul> <li>@ naver.com &lt; ★회원 가입시 이메일을 G메일(gmail.com)로 설정 금지! 타 메일로 설정해주시기 바랍니다.</li> </ul> |
| 휴대폰 번호  | 010 ✔ - + 휴대전화번호 기재시 교육정보 및 학습관련 SMS서비스 및 수강안내 전화를 제공합니다.                                   |
| 주소      | 우편번호 찾기 * 우편번호는 숫자만 가능합니다<br>나머지 주소                                                         |

[필수] 서비스 약관동의 [ **더보기 ]** 제 1조 (목적) 본 약관은 " 대학연합자격증인증원 "(이하 "교육원"이라 합니다.) 서비스(이하 '서비스'라 합니다)의 이용과 관련하여 현행 법령에 위배되지 않는 범위 내에서 회원의 기본적인 권리와 책임사항을 정하는 것을 목적으로 합니다.

[필수] 개인정보 수집 및 이용 동의 [ **더보기** ]

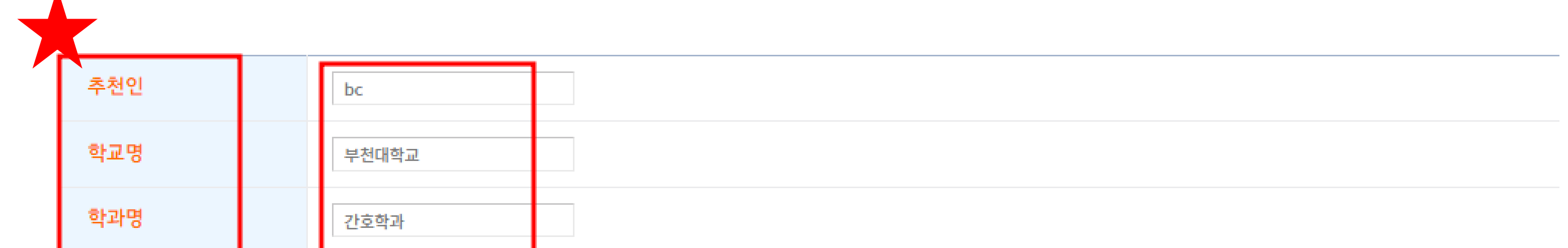

| 학번   | 20230000                                                                                 |
|------|------------------------------------------------------------------------------------------|
|      |                                                                                          |
| 가입기관 | bc 🗸                                                                                     |
|      |                                                                                          |
| 보안문자 | 보안 코드 입력       숫자음성듣기 Reload         오이이시 기가       숫자음성듣기 Reload         보안코드 숫자를 입력하세요. |

#### 약관동의 및 가입하기

# 국가자격증 신청 방법

## 1. 카카오채널 검색하기

 $\bigcirc$ 

← 대학연합자격증인증원

Q 2+ ♬ ③

<

친구

|||

|         | <u>전체</u> 메시지 <sup>*</sup> 채널      |
|---------|------------------------------------|
|         | 메시지 ()                             |
| ! 츠가 하기 | 검색 결과가 없습니다.                       |
|         | 2<br>대학연합자격증인증<br>원<br>친구 3,287    |
|         | 국가자격증/민간자격증/<br>국가지정등록자격증 취득전문기관인  |
|         | 광고와 마케팅 메시지를<br>카카오톡으로 받아볼 수 있습니다. |
|         | 취소 💬 + 채널추가                        |

1

1

### 2. 카카오채널 추가 하기

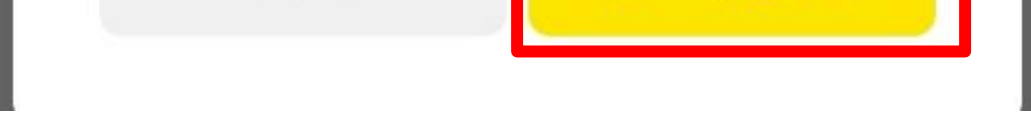

### 3. 국가자격증 신청 방법 안내누르기

K 대학연합자격증인증원 장학지원100% 받GO 자격증 따 취뽀 프리패스 SPEC-UP 사계용 1 이태서 지원시 5월 되는 자격을 내 몸값 UP! ₩ 교육받고 스킬UP! 스페UP! 취UP! 동록번호 : \*\*.\* 취득일자 : 2019.01.14 한국병원코디나이터협회 kasinghiestadio kasu '대학연합자격증인증원' 채널을 추가해 주셔서 감사합니다. 앞으로 다양한 소식과 혜택/정보를 메시지로 받으실 수 있습니다.

문의 하실 때 아이디 남겨주세요

국가자격증 강의 신청 방법 안내

자격증 발급 기간

### 4. 양식에 맞춰 보내기

2

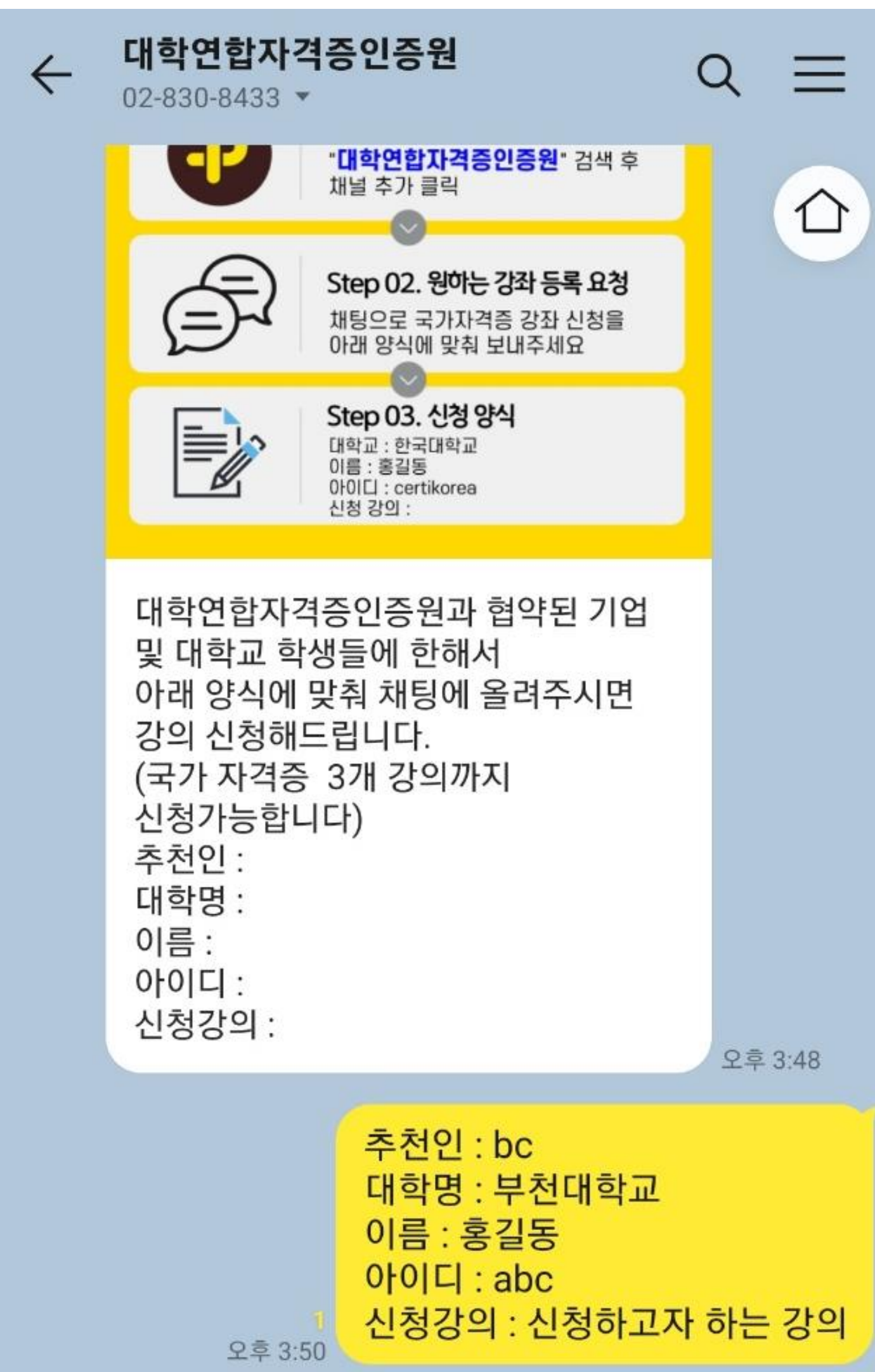